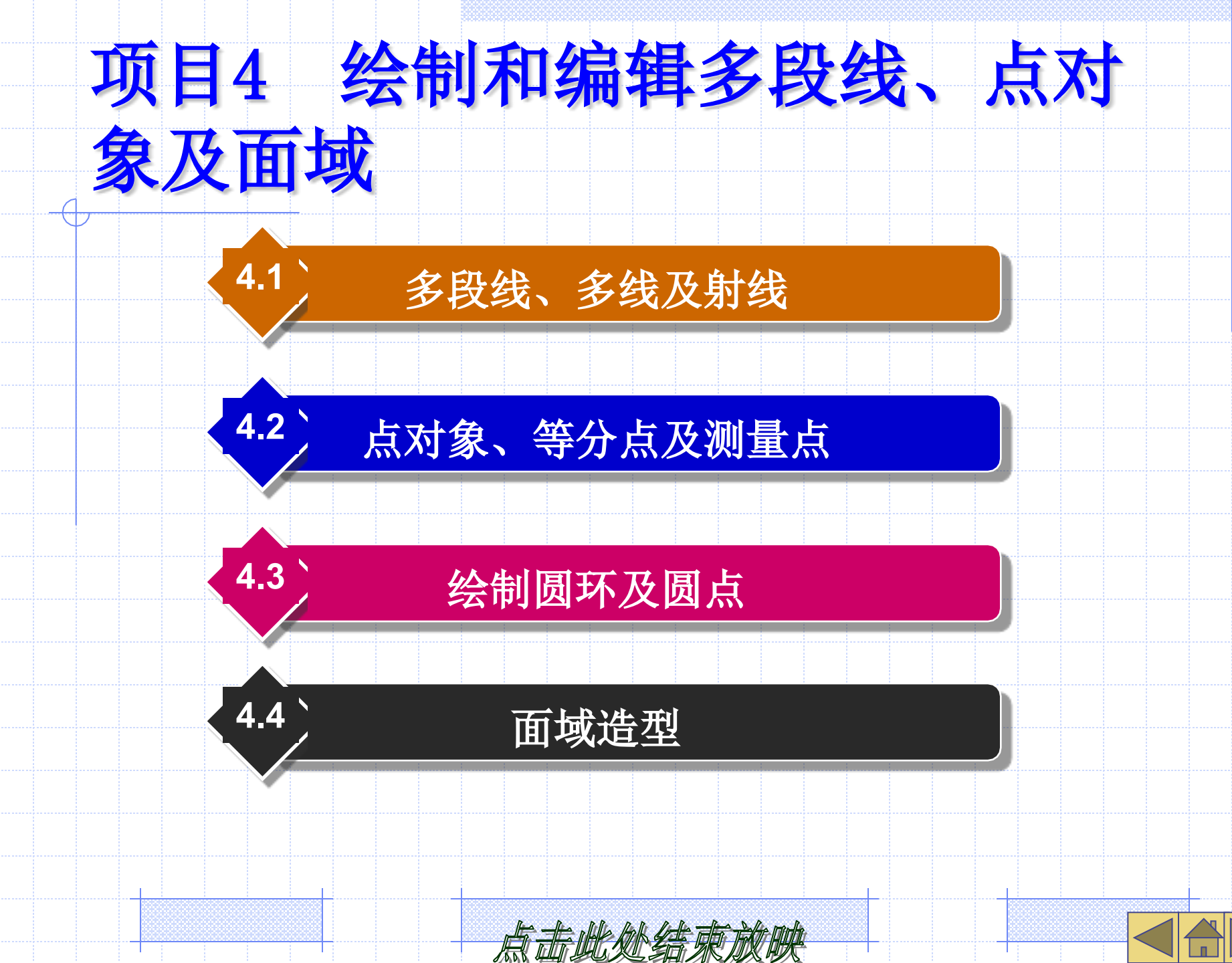

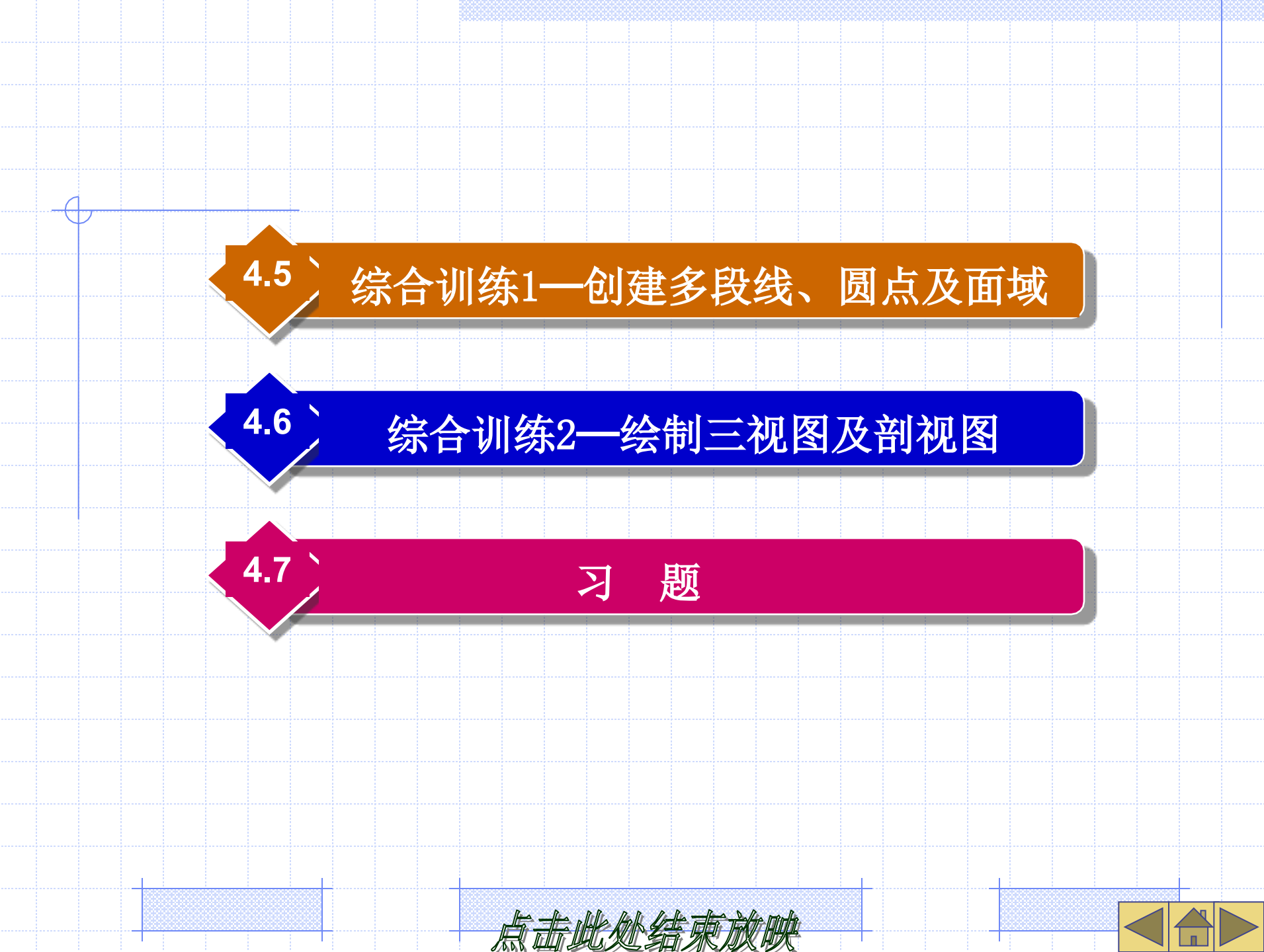

### 【学习目标】

- •创建多段线及编辑多段线。
- 创建圆环及圆点。
- •创建多线及编辑多线。
- •利用面域对象构建图形。
- •生成等分点和测量点。

通过本章的学习,读者要掌握创建多段线、 多线、点对象、圆环及面域等的方法。

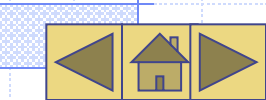

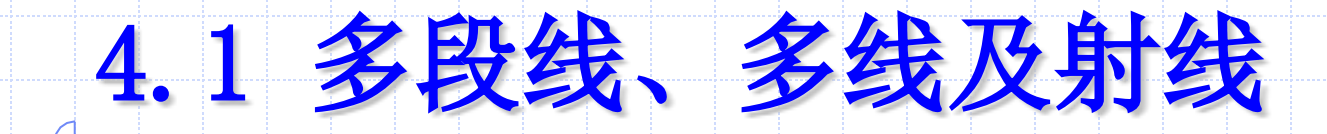

### 本节将介绍多段线、多线及射线的绘

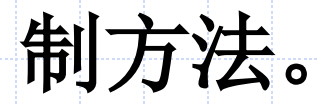

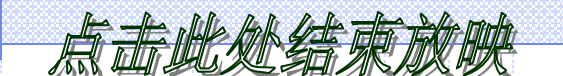

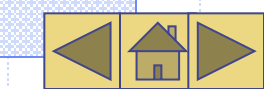

## 4.1.1 创建及编辑多段线

- PLINE命令用来创建二维多段线。多段线 是由几段线段和圆弧构成的连续线条, 它是一个单独的图形对象。二维多段线 具有以下特点。
- •能够设定多段线中线段及圆弧的宽度。
- 可以利用有宽度的多段线形成实心圆、
   圆环或带锥度的粗线等。
- 能一次对多段线的所有交点进行倒圆角 或倒角处理。

在绘制图4-1所示图形的外轮廓时,可利用 多段线构图。用户首先用LINE、 CIRCLE等命令形成外轮廓线框,然后 用PEDIT命令将此线框编辑成一条多段 线,最后用OFFSET命令偏移多段线就 形成了内轮廓线框。图中的长槽或箭头 可使用PLINE命令一次绘制出来。

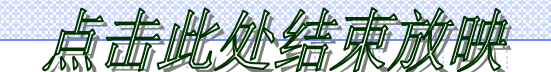

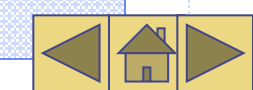

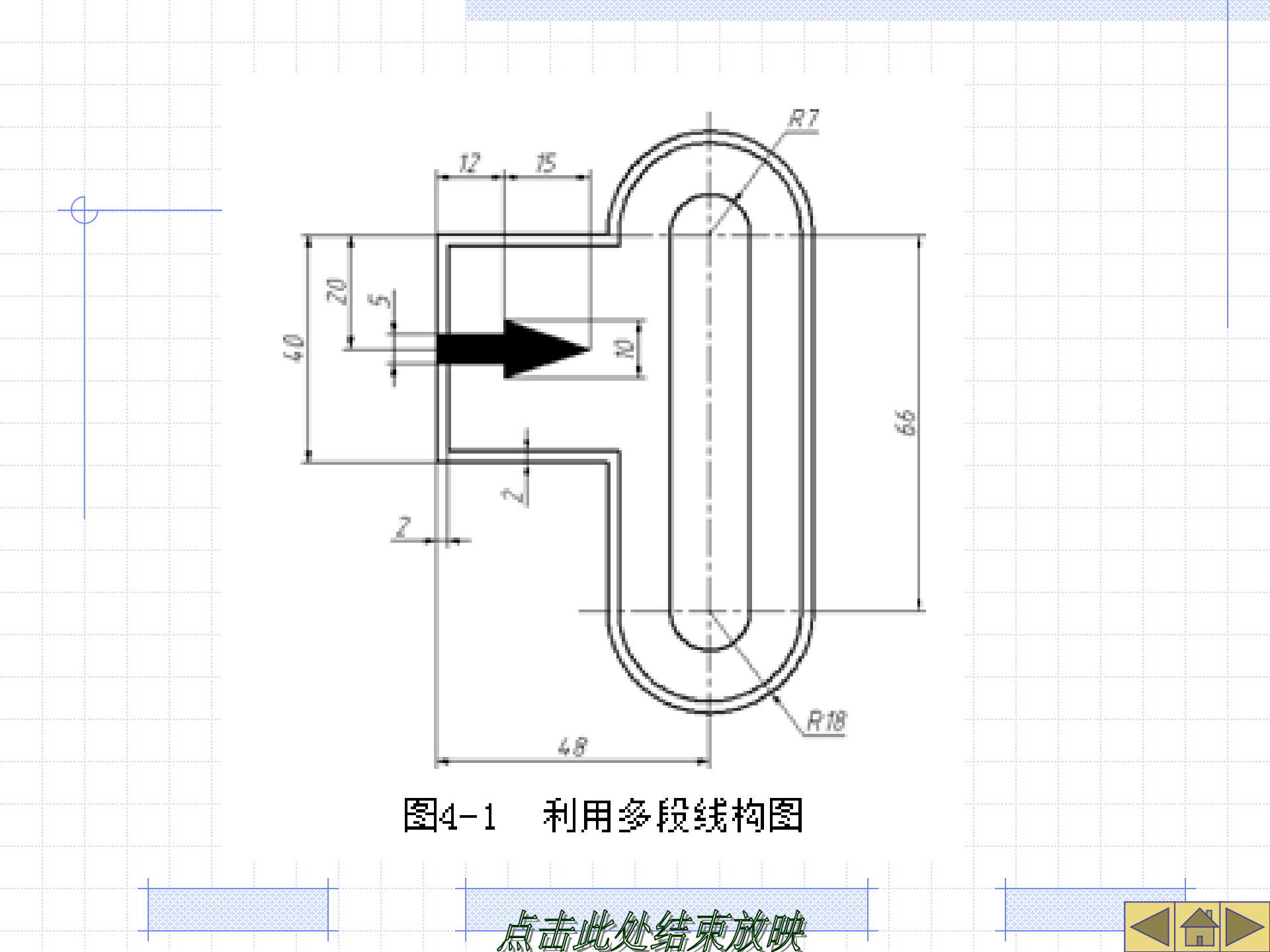

| 命令启动  | 为方法如表4-1所示              | 0                                          |  |  |  |
|-------|-------------------------|--------------------------------------------|--|--|--|
| 表 4-1 | 命令启动方法                  |                                            |  |  |  |
| 方式    | 多段线                     | 编辑多段线                                      |  |  |  |
| 菜单命令  | 【绘图】/【多段线】              | 【修改】/【对象】/【多段线】<br>【默认】选项卡中【修改】面板上的∠<br>按钮 |  |  |  |
| 面板    | 【默认】选项卡中【绘图】面板上的⇒<br>按钮 |                                            |  |  |  |
| 命令    | PLINE 或简写 PL            | PEDIT 或简写 PE                               |  |  |  |
|       |                         |                                            |  |  |  |
|       |                         |                                            |  |  |  |

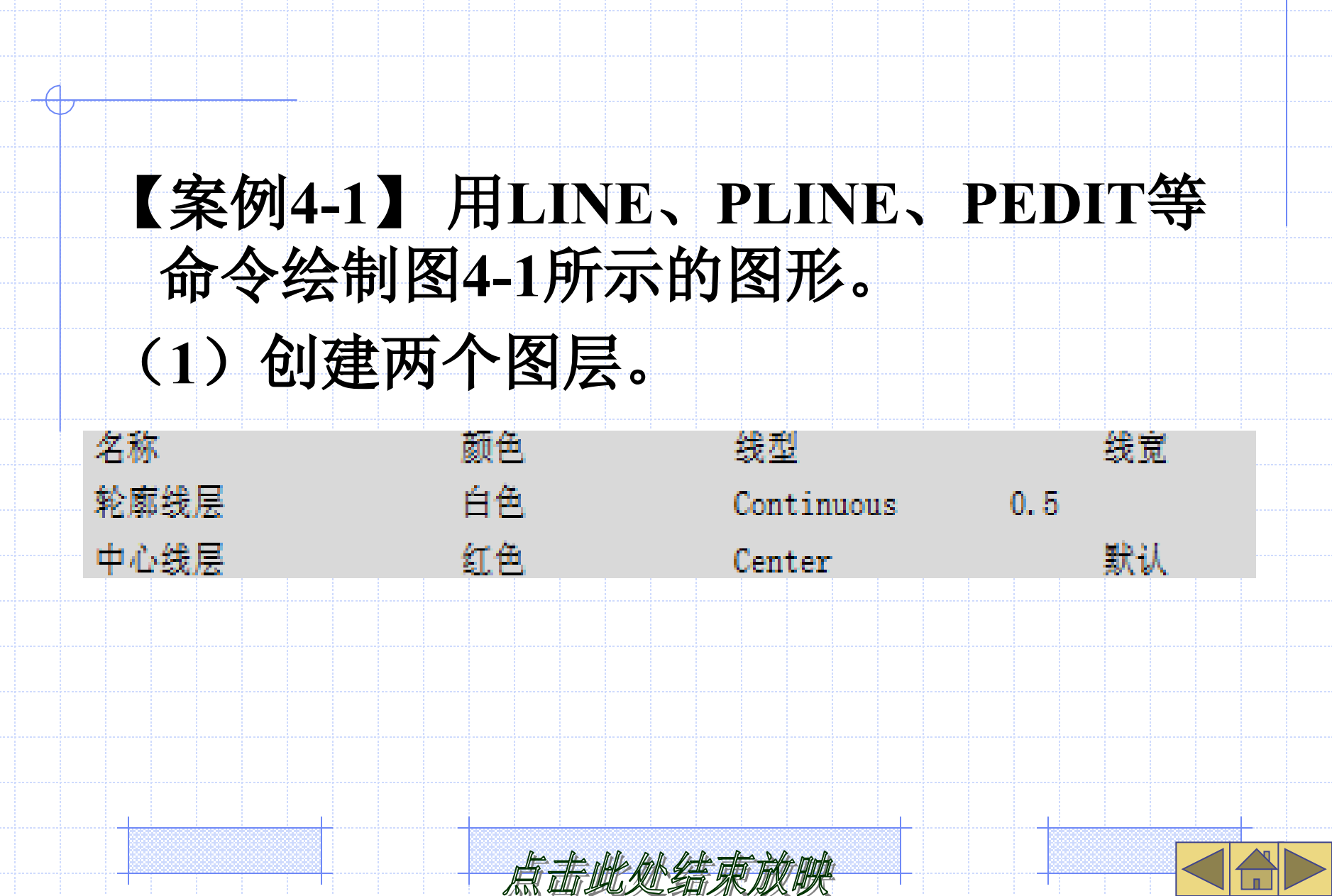

(2) 设定线型全局比例因子为"0.2"。 设定绘图区域大小为100×100,然后单 击【视图】选项卡中【二维导航】面板 上的 🚾 按钮,使绘图区域充满整个图形 窗口显示出来。也可绘制一个直径为100 的圆,双击鼠标滚轮使圆充满绘图窗口, 则窗口高度为圆的直径尺寸。 (3) 打开极轴追踪、对象捕捉及自动追踪 功能。设置极轴追踪角度增量为"90 ",设置对象捕捉方式为"端点"、" 交点"。

### (4) 用LINE、 **CIRCLE、TRIM**等 命令绘制定位中心线 及闭合线框A,如图 4-2所示。 (5) 用PEDIT命令将 线框A编辑成一条多 图4-2 绘制定位中心线及闭合线框A 段线。

![](_page_10_Figure_1.jpeg)

![](_page_10_Picture_3.jpeg)

|   | 命令: pedit                         | //启动编辑多段统命令                                            |
|---|-----------------------------------|--------------------------------------------------------|
|   | 选择多段线或[多条(M)]:                    | //选择线框 A 中的一条线段                                        |
|   | 是否将其转换为多段线? <y></y>               | //按 Enter 键                                            |
| _ | 输入选项[闭合(C)/合并(J)/宽度(W)/           | /编辑顶点(E)/拟合(F)/样条曲线(S)/非曲线化(D)/线型生成(L)/ 反转(R)/放        |
| Ħ | ¢(U)]: ] //                       | /使用"合开(J)"选项<br>//// 按键提示上的并入体发                        |
|   | 地弹对象:忌计11个                        | // 选择现他 A 平 的 具 余 现 余                                  |
|   | 地理対象:                             | //按 Enter                                              |
| - | 物人选项[打开(0)/合开(J)/宽度(₩),<br>≽(m)]• | /编辑坝点(E)/拟合(F)/样条曲线(S)/非曲线化(D)/线型生成(L)/ 反转(R)/放<br>//按 |
| H | +(0)].                            | //ix Liitei t连印末                                       |
|   | (6) 田OFFS                         | FT命令向内偏移线框A. 偏                                         |
|   |                                   |                                                        |
|   | 移距离为2.                            | 结果加图4-3所示。                                             |
|   |                                   |                                                        |
|   |                                   | 四本人场出忆 # 石迹 》 # 历                                      |
|   |                                   | 山中学坛时下帽仪前头,如图                                          |
|   |                                   |                                                        |
|   | 4-4/기 小。                          |                                                        |
|   |                                   |                                                        |
|   |                                   |                                                        |

![](_page_11_Picture_1.jpeg)

![](_page_11_Picture_2.jpeg)

![](_page_12_Figure_0.jpeg)

|        | 命令: _pline                         | //启动绘制                                                                                                    | 多段线命令                                                                                                    |                                                                                                    |                        | ; ;                                                                                                    |
|--------|------------------------------------|----------------------------------------------------------------------------------------------------|----------------------------------------------------------------------------------------------------|----------------------------------------------------------------------------------------------------|------------------------|----------------------------------------------------------------------------------------------------|
|        | 指定起点: 7                            | //从 <i>B</i> 点向                                                                                                    | 右追踪并输入追踪距                                                                                                    | 离                                                                                                    |                        |                                                                                                    |
|        | 指定下一个点或[圆弧(A)/半宽(H)                | /长度(L)/放弃(U)/宽度(                                                                                                    | W)]:                                                                                                    |                                                                                                    |                        |                                                                                                    |
| (      |                                    | //从 <i>C</i> 点向                                                                                                    | 上追踪并捕捉交点D                                                                                                    | )                                                                                                    |                        |                                                                                                    |
|        | 指定下一点或[圆弧(A)/闭合(C)/                | 半宽(H)/长度(L)/放弃(U)                                                                                                    | /宽度(W)]: a                                                                                                    |                                                                                                    |                        | ·····                                                                                                    |
|        |                                    | //使用 "圆                                                                                                    | 弧(A)"选项                                                                                                    |                                                                                                    |                        |                                                                                                    |
|        | 指定圆弧的端点或[角度(A)/圆。                  | 込(CE)/闭合(CL)/方向(D)                                                                                                    | /半宽(H)/直线(L)/                                                                                                    | /半径(R)/第:                                                                                                    | 二个点(S)/放               | 弃(U)/宽度                                                                                                    |
| (W)]:  | 14                                 | //从 D点向左追踪并输。                                                                                                    | 入追踪距离                                                                                                    |                                                                                                    |                        |                                                                                                    |
|        | 指定圆弧的端点或[角度(A)/圆4                  | 心(CE)/闭合(CL)/方向(D)                                                                                                    | /半宽(H)/直线(L)/                                                                                                    | /半径(R)/第:                                                                                                    | 二个点(S)/放               | 弃(U)/宽度                                                                                                    |
| (\W)]: | 1                                  | //使用"直线(L)"选巧                                                                                                    | Į                                                                                                    |                                                                                                    |                        |                                                                                                    |
|        | 指定下一点或[圆弧(A)/闭合(C)/                | 半宽(H)/长度(L)/放弃(U)                                                                                                    | / 宽度 (₩)]:                                                                                                    |                                                                                                    |                        |                                                                                                    |
|        |                                    | //从 E 点同                                                                                                    | 下追踪并捕捉交点 F                                                                                                    | 7                                                                                                    |                        |                                                                                                    |
|        | 指定下一点或[圆弧(A)/闭合(C)/                | 半宽(H)/长度(L)/放弃(U)                                                                                                    | / 宽度 (₩)]: a                                                                                                    |                                                                                                    |                        |                                                                                                    |
|        |                                    | //便用"圆                                                                                                    | 纵(A) ″ 选项                                                                                                    |                                                                                                    | - 4 - 6 / - 5 / 14     |                                                                                                    |
| (w)].  | 指定圆弧的端点或[角度(A)/圆/                  | い(CE) / 闭合(CL) / 万同(D)<br>/ 川 F占向士追踪光绪:                                                                                                    | /半宽(H)/直线(L)/<br>思過占つ                                                                                                    | '半径(R)/第1                                                                                                    | 二个点(S)/放               | 弃(U)/宽度                                                                                                    |
| (w)].  | 华空国抓的端方式[备座(A)/国。                  | /////「黒凹石垣际开油:<br>////(cr)/(用合(cr)/(古白(n)                                                                                                    | ル洞黒し<br>/ 坐 毐 / u\ / 吉 굕 / t ) /                                                                                                    | (业(人口)/笛·                                                                                                    | - 人 占 (c) / 計          | <del>ज</del> (m) / <del>च</del> क                                                                                                    |
| (w)]:  | 1日疋図114円端黒駄し用皮(A//図り               | //按 Enter 貄                                                                                                    | /平见(n)/亘线(L)/<br>唐東                                                                                                    | 十位(11/第-                                                                                                    | 二1、出 (9) / 取:          | 升(0)/见应                                                                                                    |
|        | 命令:PLINE                           | //重复命令                                                                                                    |                                                                                                    |                                                                                                    |                        |                                                                                                    |
|        | 指定起点: 20                           | //从 G 点向                                                                                                    | 下追踪并输入追踪距                                                                                                    | 富                                                                                                    |                        |                                                                                                    |
|        | 指定下一个点或[圆弧(A)/半宽(H)                | /长度(L)/放弃(U)/宽度(                                                                                                    | W)]: w                                                                                                    |                                                                                                    |                        |                                                                                                    |
|        |                                    | //使用"宽                                                                                                    | 度(W)"选项                                                                                                    |                                                                                                    |                        |                                                                                                    |
|        | 指定起点宽度 <0.0000>: 5                 | //输入多段线起点                                                                                                    | 〔宽度值                                                                                                    |                                                                                                    |                        |                                                                                                    |
|        |                                    |                                                                                                    |                                                                                                    |                                                                                                    |                        |                                                                                                    |
|        |                                    |                                                                                                    |                                                                                                    |                                                                                                    |                        |                                                                                                    |
|        |                                    | 点击此处绪                                                                                                    | ŧ Æ ŘK HŘ                                                                                                    | <b>-</b>                                                                                                    |                        |                                                                                                    |
|        | <pre>(w)]: (w)]: (w)]: (w)]:</pre> | 命令:pline<br>指定起点: 7<br>指定下一个点或[圆弧(A)/半宽(H)<br>指定下一点或[圆弧(A)/闭合(C)/<br>指定圆弧的端点或[角度(A)/圆4<br>(W)]: 1<br>指定同弧的端点或[角度(A)/圆4<br>(W)]: 1<br>指定下一点或[圆弧(A)/闭合(C)/<br>指定下一点或[圆弧(A)/闭合(C)/<br>指定圆弧的端点或[角度(A)/圆4<br>(W)]:<br>命令:PLINE<br>指定起点: 20<br>指定下一个点或[圆弧(A)/半宽(H)<br>指定起点完度 <0.0000>: 5 | 命令:pline //启动绘制<br>指定起点: 7 //从 B点向<br>指定下一个点或[圆弧(A)/半宽(H)/长度(L)/放弃(U)/宽度(<br>//从 C点向<br>指定下一点或[圆弧(A)/闭合(C)/半宽(H)/长度(L)/放弃(U)<br>//使用 "圆<br>指定圆弧的端点或[角度(A)/圆心(CE)/闭合(CL)/方向(D)<br>(W)]: 14 //从 D点向左追踪并输,<br>指定圆弧的端点或[角度(A)/圆心(CE)/闭合(CL)/方向(D)<br>(W)]: 1 //使用 "直线(L)"选项<br>指定下一点或[圆弧(A)/闭合(C)/半宽(H)/长度(L)/放弃(U)<br>//从 E点向<br>指定下一点或[圆弧(A)/闭合(C)/半宽(H)/长度(L)/放弃(U)<br>//使用 "圆<br>指定圆弧的端点或[角度(A)/圆心(CE)/闭合(CL)/方向(D)<br>(W)]: //从 F点向右追踪并痛:<br>指定圆弧的端点或[角度(A)/圆心(CE)/闭合(CL)/方向(D)<br>(W)]: //按 Enter 聽<br>命令:PLINE //重复命令<br>指定起点: 20 //从 C点向<br>指定下一个点或[圆弧(A)/半宽(H)/长度(L)/放弃(U)/宽度(<br>//使用 "宽 | <ul> <li>命令:pline //启动绘制多段线命令</li> <li>指定起点: 7 //从 B点向右追踪并输入追踪距<br/>指定下一个点或[圆弧(A)/半宽(H)/长度(L)/放弃(U)/宽度(W)]:<br/>//从 C点向上追踪并捕捉交点D<br/>//使用 "圆弧(A) /闭合(C)/半宽(H)/长度(L)/放弃(U)/宽度(W)]: a<br/>//使用 "圆弧(A) "选项</li> <li>指定医弧 (周弧(A)/闭合(C)/半宽(H)/长度(L)/放弃(U)/主费(H)/直线(L)/</li> <li>(W)]: 14 //从 D点向左追踪并输入追踪距离<br/>指定 圆弧的端点或[角度(A)/圆心(CE)/闭合(CL)/方向(D)/半宽(H)/直线(L)/</li> <li>(W)]: 1 //使用 "直线(L)"选项</li> <li>指定下一点或[圆弧(A)/闭合(C)/半宽(H)/长度(L)/放弃(U)/宽度(W)]: a<br/>//使用 "圆弧(A)"选项</li> <li>指定 圆弧 (A)/闭合(C)/半宽(H)/长度(L)/放弃(U)/宽度(W)]: a<br/>//使用 "圆弧(A)"选项</li> <li>指定 圆弧 的端点或 [角度(A)/圆心(CE)/闭合(CL)/方向(D)/半宽(H)/直线(L)/</li> <li>(W)]: //从 F点向下追踪并捕捉端点 C<br/>指定 圆弧的端点或 [角度(A)/圆心(CE)/闭合(CL)/方向(D)/半宽(H)/直线(L)/</li> <li>(W)]: //按 Enter 键结束<br/>命令:PLINE //重复命令</li> <li>指定起点: 20 //从 C点向下追踪并输入追踪距<br/>指定下一个点或 [圆弧(A)/半宽(H)/长度(L)/放弃(U)/宽度(W)]: w<br/>//使用 "宽度(W)" 选项</li> <li>指定起点宽度 &lt;0.0000&gt;: 5 //输入多段线起点宽度值</li> </ul> | <ul> <li>命令:</li></ul> | 命令:pline //启助絵制多段线命令<br>指定起点:7 //从 B点向右進踪并输入進踪距离<br>指定下一个点或[圆弧(A)/半宽(H)/长度(L)/放弃(U)/宽度(W)]:<br>//从 C点向上追踪并捕捉交点 D<br>指定下一点或[圆弧(A)/闭合(C)/半宽(H)/长度(L)/放弃(U)/宽度(W)]: a<br>//使用 "圆弧(A)" 选项<br>指定圆弧的端点或[角度(A)/圆心(CE)/闭合(CL)/方向(D)/半宽(H)/直线(L)/半径(R)/第二个点(S)/放<br>(W)]: 1 //从 D点向左追踪并输入追踪距离<br>指定圆弧的端点或[角度(A)/圆心(CE)/闭合(CL)/方向(D)/半宽(H)/直线(L)/半径(R)/第二个点(S)/放<br>(W)]: 1 //使用 "直线(L)" 选项<br>指定下一点或[圆弧(A)/闭合(C)/半宽(H)/长度(L)/放弃(U)/宽度(W)]:<br>//从 E点向下追踪并捕捉交点 F<br>指定下一点或[圆弧(A)/闭合(C)/半宽(H)/长度(L)/放弃(U)/宽度(W)]: a<br>//使用 "圆弧(A)" 选项<br>指定圆弧的端点或[角度(A)/圆心(CE)/闭合(CL)/方向(D)/半宽(H)/重线(L)/半径(R)/第二个点(S)/放<br>(W)]: //从 F点向右追踪并捕捉端点 C<br>指定圆弧的端点或[角度(A)/圆心(CE)/闭合(CL)/方向(D)/半宽(H)/直线(L)/半径(R)/第二个点(S)/放<br>(W)]: //按 Enter 键结束<br>命令:PLINE //重复命令<br>指定起点: 20 //从 C点向下追踪并输入追踪距离<br>指定下一个点或[圆弧(A)/半宽(H)/长度(L)/放弃(U)/宽度(W)]: w<br>//使用 "宽度(W)" 选项<br>指定起点宽度 <0.0000>: 5 //输入多段线起点宽度值 |

指定端点宽度 <5.0000>: //按 貄 Enter 指定下一个点或[圆弧(A)/半宽(E)/长度(L)/放弃(U)/宽度(W)]: -12 //向右追踪并输入追踪距离 指定下一点或[圆弧(A)/闭合(C)/半宽(H)/长度(L)/放弃(U)/宽度(W)]: w //使用"宽度(₩)"选项 指忘記占意度 <5.0000>: 10 //输入务段线起占宽度值 指定端点宽度 <10.0000>: 0 //输入多段线终点宽度值 指定下一点或「圆弧(A)/闭合(C)/半宽(H)/长度(L)/放弃(U)/宽度(W)]: 15 //向右追踪并输入追踪距离 指定下一点或[圆弧(A)/闭合(C)/半宽(H)/长度(L)/放弃(U)/宽度(W)]: 键结束 Enter 结果如图4-4所示。

![](_page_14_Picture_1.jpeg)

![](_page_14_Picture_2.jpeg)

4.1.2 创建多线样式及多线 MLINE命令用于创建多线。多线是由多条 平行直线组成的对象,其最多可包含16 条平行线,线间的距离、线的数量、线 条颜色及线型等都可以调整。该对象常 用于绘制墙体、公路、管道等。 MLSTYLE命令用于生成多线样式。多线 的外观由多线样式决定,在多线样式中 用户可以设定多线中线条的数量、每条 线的颜色和线型、线间的距离等,还能 指定多线两个端头的形式,如弧形端头、 平直端头等。

### 命令启动方法如表4-2所示。

表 4-2

Т

### 启动命令的方法

| 方式   |    |  | 多线样式        |         |                    | 多线                |           |              |  |  |   |
|------|----|--|-------------|---------|--------------------|-------------------|-----------|--------------|--|--|---|
| 菜单命令 |    |  | 【格式】/【多线样式】 |         |                    |                   | 【绘图】/【多线】 |              |  |  |   |
| -    | 命令 |  |             | MLSTYLE |                    |                   |           | MLINE 或简写 ML |  |  |   |
|      |    |  |             |         |                    |                   |           |              |  |  | I |
|      |    |  |             |         |                    |                   |           |              |  |  |   |
|      |    |  |             |         |                    |                   |           |              |  |  |   |
|      |    |  |             |         |                    |                   |           |              |  |  |   |
|      |    |  |             |         |                    |                   |           |              |  |  |   |
|      |    |  |             |         |                    |                   |           |              |  |  |   |
|      |    |  |             |         |                    |                   |           |              |  |  |   |
|      |    |  |             |         |                    |                   |           |              |  |  |   |
|      |    |  |             |         |                    |                   |           |              |  |  |   |
|      |    |  |             |         |                    |                   |           |              |  |  |   |
|      |    |  |             |         | La Millia Malle de | inter - the Dally | s multo   |              |  |  |   |

尿面與及着水放映

![](_page_17_Picture_0.jpeg)

![](_page_17_Picture_1.jpeg)

![](_page_18_Figure_0.jpeg)

![](_page_18_Picture_1.jpeg)

| 1                  |              |              |             |       |          |      |           |
|--------------------|--------------|--------------|-------------|-------|----------|------|-----------|
| P                  |              |              |             |       |          |      |           |
| 多线样式               | ×            |              |             |       |          |      |           |
| 首前多线样式:STANDARD    |              |              |             |       |          |      |           |
| 样式(S):             |              |              |             |       |          |      |           |
| 1.1.480.420        | 医为当前(0)      |              |             |       |          |      |           |
|                    | 新建 00        |              |             |       |          |      |           |
|                    | 修改(8)        |              |             |       |          |      |           |
|                    | 重命名(R)       |              |             |       |          |      |           |
| 说明:                | 開發業(0)       |              |             |       |          |      |           |
|                    | 加载 0.)       |              |             |       |          |      |           |
| ANA - STANDARD     | 保存(A)        | 🔺 êddîh bilê | 多线样式        |       |          |      |           |
| 1277 - 01 1990,000 |              | 新有           | 洋式名(6):     | 样式公   | 240      |      |           |
|                    |              | 聖            | 编样式 (S):    | STARD | ARD      |      | 1         |
|                    | <b>股助</b> 00 |              | 1418        |       | The list | 1    | 1786 A.A. |
|                    |              |              | 383,6       |       | 取用       |      | rkrij (jo |
| 图4-5 【多线样式】对词      | 昏框           |              | 图4-6        | 【创建   | 新的多约     | 【样式】 | 对话框       |
|                    |              |              |             |       |          |      |           |
|                    |              |              | · · · · · · |       |          |      |           |
|                    |              | t de m       | t HYR       |       |          |      |           |

×

### 🎽 新建多线样式:样式-240

(+

| 讽明(?):              | 多线宽度为240    |          |      |                 |          |                     | _     |
|---------------------|-------------|----------|------|-----------------|----------|---------------------|-------|
| 封口                  |             |          | _837 | E (X)           |          |                     |       |
|                     | 起点          | 建成       | 100  | 8               | 颜色       | 线型                  |       |
| 直线(L):              | Г           | E .      | 12   | 0               | BTLATER  | ByLayer<br>Bul anor |       |
| 外張(0):              | Γ           | <b>—</b> | "    | 29              | PILATER  | DyDayer             | _     |
| 内頭(00):             | Π           | Г        | L    |                 |          |                     |       |
| 角度(0):              | 90.00       | 90.00    |      | 添加(A)           | HER.     | (0)                 |       |
| - 墳克<br>- 墳克顏色 (F): | <b>□</b> .₹ | <u>_</u> | 創    | ≸(S):<br>B_(C): | -120.00  | 0<br>ger            |       |
| 豊示達養(の):            | r.          |          | :02  | 2:              |          | <u>親盟</u> の)        |       |
|                     |             |          |      | 确定              | <u>n</u> | *                   | 教助 00 |

### 图4-7 【新建多线样式】对话框

点击此处结束放映

![](_page_20_Picture_3.jpeg)

×

![](_page_21_Picture_0.jpeg)

### 结果如图4-8(b)所示。保存文件,该文 件在后面将继续使用。

![](_page_22_Figure_1.jpeg)

(a)

(Ъ)

图4-8 绘制多线

![](_page_22_Picture_5.jpeg)

![](_page_23_Picture_0.jpeg)

![](_page_23_Picture_1.jpeg)

![](_page_23_Picture_2.jpeg)

![](_page_24_Figure_0.jpeg)

![](_page_25_Figure_0.jpeg)

- •【外弧】:在多线的两端产生外圆弧封 口形式,如图4-9(b)所示。
- •【内弧】: 在多线的两端产生内圆弧封 口形式,如图4-9(b)所示。
- 【角度】: 该角度是指多线某一端的端
   口连线与多线的夹角,如图4-9(b)所
   示。
- 【填充颜色】下拉列表:通过此下拉列
   表设置多线的填充色。

![](_page_25_Picture_5.jpeg)

MLINE的命令选项介绍如下。 •对正(J):设定多线的对正方式,即多 线中哪条线段的端点与鼠标默认重合并 随之移动,该选项有以下3个子选项。 上(T): 若从左往右绘制多线,则对正点 将在最顶端线段的端点处。 无(Z):对正点位于多线中偏移量为0的 位置处。多线中线条的偏移量可在多线 样式中设定。

### 下(B):若从左往右绘制多线,则对正点 将在最底端线段的端点处。

- 比例(S):指定多线宽度相对于定义宽度(在多线样式中定义)的比例因子, 该比例不影响线型比例。
- •样式(ST): 该选项使用户可以选择多 线样式, 默认样式是"STANDARD"。

![](_page_27_Picture_3.jpeg)

![](_page_27_Picture_4.jpeg)

### 4.1.3 编辑多线

# MLEDIT命令用于编辑多线,其主要功能如下。 (1)改变两条多线的相交形式,如使它们相交成"十"字形或"T"字形。 (2)在多线中加入控制顶点或删除顶点。 (3)将多线中的线条切断或接合。

![](_page_28_Picture_2.jpeg)

![](_page_28_Picture_3.jpeg)

### 命令启动方法如下。 • 菜单命令: 【修改】/【对象】/【多线

• 命令: MLEDIT。

### 继续前面的练习,下面用MLEDIT命令编

辑多线。

(1) 启动MLEDIT命令,打开【多线编辑 工具】对话框,如图4-10所示。该对话 框中的小型图片形象地说明了各项编辑 功能。

![](_page_29_Picture_5.jpeg)

![](_page_29_Picture_6.jpeg)

![](_page_30_Figure_0.jpeg)

(+

![](_page_30_Picture_1.jpeg)

# (2) 选择【T形合并】工具,AutoCAD提示如下。

命令: \_mledit

选择第一条多线:

选择第二条多线:

选择第一条多线 或[放弃(U)]:

选择第二条多线:

选择第一条多线 或[放弃(U)]:

选择第二条多线:

·选择第一条多线 或[放弃(U)]:

选择第二条多线:

选择第一条多线 或[放弃(U)]:

//在A点处选择多线,如图4-11(a)所示

罐结束

//在 B 点处选择多线

//在 C 点处选择多线

//在 D 点处选择多线

//在 E 点处选择多线

//在F点处选择多线

//在 G 点处选择多线

//在 H 点处选择多线

Enter

//按

后击此处结束放映

### 结果如图4-11(b)所示。

![](_page_32_Figure_1.jpeg)

(a)

(Ъ)

图4-11 编辑多线

### 4.1.4 绘制射线

RAY命令用于创建无限延伸的 单向射线。操作时,用户只需 指定射线的起点及另一通过点, 该命令可一次创建多条射线 •命令启动方法如下。 • 菜单命令: 【绘图】/【射线 • 面板: 【默认】选项卡中【 绘图】面板上的 / 按钮。 • 命令: RAY。 点击此处结束

![](_page_33_Figure_2.jpeg)

图4-12 绘制射线

![](_page_33_Picture_4.jpeg)

| 【案例4-3】              | 绘制两个圆,然后用RAY命令  |
|----------------------|-----------------|
| 绘制射线,                | 如图4-12所示。       |
| 命令: _ray 指定起点: cen = | F //捕捉圆心        |
| 指定通过点: <20           | //设定画线角度        |
| 指定通过点:               | //单击 <i>A</i> 点 |
| 指定通过点: <110          | //设定画线角度        |
| 指定通过点:               | //单击 <i>B</i> 点 |
| 指定通过点: <130          | //设定画线角度        |
| 指定通过点:               | //单击 <i>C</i> 点 |
| 指定通过点: <-100         | //设定画线角度        |
| 指定通过点:               | //单击 <i>D</i> 点 |
| 指定通过点:               | //按 Enter 键结束   |
| 姓里加团/11              | ) 研業            |

### 结果如图4-12所示。

![](_page_34_Picture_2.jpeg)

![](_page_34_Picture_3.jpeg)

### 4.1.5 分解多线及多段线

← EXPLODE命令(简写X)可将多线、多段 线、块、标注及面域等复杂对象分解成 AutoCAD基本图形对象。例如,连续的多 段线是一个单独对象,用EXPLODE命令 "炸开"后,多段线的每一段都是独立对 象。 输入EXPLODE命令(简写X)或单击【修 改】面板上的 👜 按钮,系统提示"选择对 象",用户选择图形对象后,AutoCAD就 对其进行分解。

![](_page_35_Picture_2.jpeg)

![](_page_35_Picture_3.jpeg)

## 4.1.6 合并对象

### JOIN命令具有以下功能。 (1)把相连的直线及圆弧等对象合并为一 条多段线。 (2)将共线的、断开的线段连接为一条线 段。 (3)把重叠的直线或圆弧合并为单一对象。

![](_page_36_Picture_2.jpeg)

![](_page_36_Picture_3.jpeg)

![](_page_37_Picture_0.jpeg)

![](_page_37_Picture_1.jpeg)

![](_page_37_Picture_2.jpeg)

![](_page_38_Figure_0.jpeg)

# 4.1.7 删除重复对象

OVERKILL(人)命令用于删除重叠的线段、圆弧和多段线等对象,还能用于对局部重叠或共线的连续对象进行合并。 启动该命令,弹出【删除重复对象】对话框,如图4-13所示,通过此对话框控制OVERKILL处理重复对象的方式。

![](_page_39_Picture_2.jpeg)

![](_page_39_Picture_3.jpeg)

![](_page_40_Figure_0.jpeg)

![](_page_40_Picture_1.jpeg)

# 4.1.8 上机练习一多段线的应用

### 【案例4-4】利用LINE、CIRCLE、 PEDIT等命令绘制平面图形,如图4-14 所示。该图形外轮廓线为多段线。

![](_page_41_Figure_2.jpeg)

图4-14 用LINE、PEDIT等命令绘图(1)

![](_page_41_Picture_4.jpeg)

![](_page_42_Figure_0.jpeg)

![](_page_42_Picture_1.jpeg)

以上内容仅为本文档的试下载部分,为可阅读页数的一半内容。如要下载或阅读全文,请访问: <u>https://d.book118.com/618001142075007001</u>